## DUNLOP IP KLAVYE İÇİN BASİT KULLANIM KILAVUZU

- 1- IP Klavyeye enerji verdiğiniz zaman açılış ekranında şifre soracaktır. Yönetici şifresi **111**, kullanıcı şifresi **222** dir. Klavye açılışında şifre ekranına **111** girerek yönetimsel işlevleri yapabilirsiniz.
- 2- IP Klavyenin üzerinde **MENU** butonuna **2 sn** kadar basılı tutunuz. Karşınıza **CONFIG** menüsü açılacaktır.
- 3- Ekrandan **SysCfg** seçerek IP Klavyenin **IP ADDRESS**, **SUBNET MASK** ve **GATEWAY** numaralarını girin ve ardından aynı menü içerisindeki **MODE** bölümünden **NET** seçeneğini seçin.
- 4- **CONFIG** menüsünden **UserCfg** seçerek her DVR cihazı için bir kullanıcı adı tanımlamanız gerekmektedir. Tanımlama işlemi aşağıdaki gibidir.
  - New user
  - User ID olarak 01 girip ENTER butonuna basınız (Sayı ve harflerin değişimi için \* tuşunu kullanın).
  - **Dev Type** Bölümünde 1 butonuna basarak **ENTER** butonuna basınız
  - Dev User Bölümünde DVR cihazının kullanıcı adını giriniz ve ENTER butonuna basınız
  - **Dev Password** Bölümünde DVR cihazının kullanıcı şifresini giriniz ve **ENTER** butonuna basınız.
  - Dev ID Bölümünde DVR cihazının ID sini giriniz ve ENTER butonuna basınız
  - Dev IP Bölümünden DVR cihazının IP sini giriniz ve ENTER butonuna basınız
  - Dev Port Bölümünden DVR cihazının bağlantı portunu giriniz ve ENTER butonuna basınız
  - Ayarları kaydetmek için 1 butonuna basarak ENTER butonuna basınız.
- 5- DVR cihazına bağlanmak için; Bütün menülerden çıkın ve normal ekrandayken **ID** butonuna basınız ve bağlanmak istediğiniz **DVR cihazı** için tanımladığınız kullanıcı adını giriniz. **Login** işlemi gerçekleştikten sonra klavye ekranında görüntülenen butonlar ile DVR cihazını kontrol edebilirsiniz.